# Kopiowanie wybranych list odtwarzania (tylko w trybie filmu)

Porządkuj i kopiuj utworzone listy odtwarzania w wybranej przez siebie kolejności.

1 Wybierz tryb filmu.

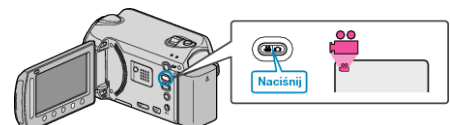

2 Wybierz "WYBIERZ I UTWÓRZ" i dotknij 🔍.

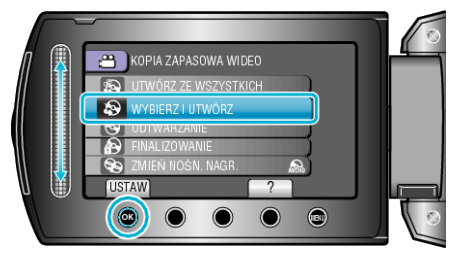

3 Wybierz nośnik, na których chcesz kopiować i dotknij 🛞.

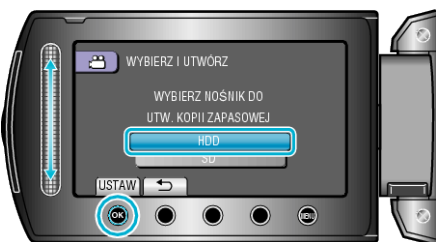

4 Wybierz "UTWÓRZ WG LISTY" i dotknij 🛞.

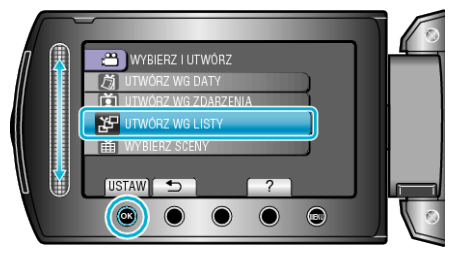

5 Wybierz żądane filmy i dotknij 👀.

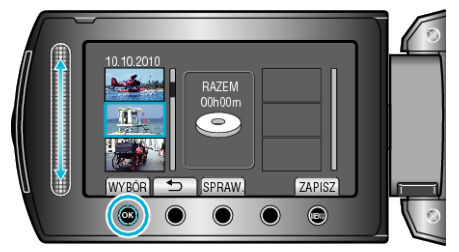

- Dotknij "SPRAW.", aby zaznaczyć wybrany film.
- 6 Wybierz miejsce, w którym mam być umieszczony plik i dotknij @.

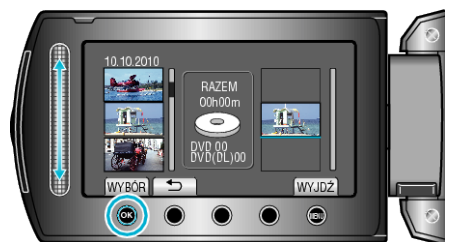

- · Wybrane filmy są dodawane do listy odtwarzania po prawej stronie.
- Aby usunąć film z listy odtwarzania, dotknij
  "→", aby wybrać film i dotknij <sup>®</sup>.
- · Powtarzaj kroki 5-6 i ustaw filmy na liście odtwarzania.
- 7 Po zakończeniu ustawiania, dotknij "ZAPISZ".

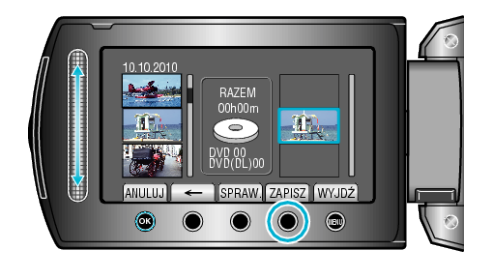

### 8 Wybierz "WYKONAJ" i dotknij @.

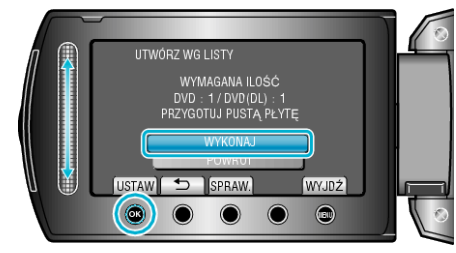

- Zostanie wyświetlona liczba płyt wymaganych do skopiowania plików. Przygotuj odpowiednią liczbę płyt.
- Dotknij "SPRAW.", aby sprawdzić plik, który ma zostać skopiowany.
- 9 Dotknij 🔍.

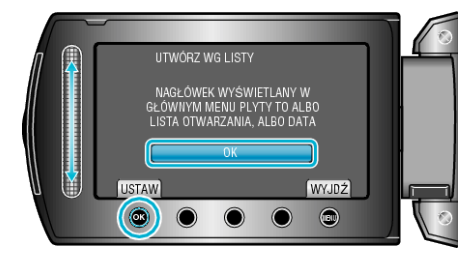

## 10 Wybierz "WYKONAJ" i dotknij 🛞

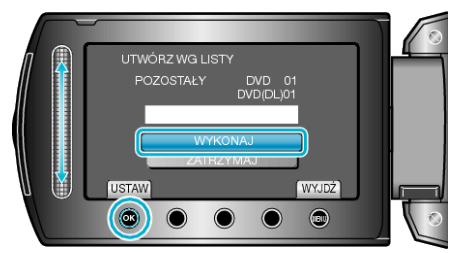

- · Gdy pojawi się "WŁÓŻ NASTĘPNĄ PŁYTĘ", zmień płytę.
- Po skopiowaniu, dotknij 👀.
- 1 Zamknij monitor LCD i odłącz kabel USB.

#### OSTROŻNIE:-

- Przed zakończeniem kopiowania, nie wyłączaj zasilania ani nie wypinaj kabla USB.
- Nie można skopiować plików, które podczas odtwarzania nie będą wyświetlane na ekranie indeksu.

### UWAGA:

- Lista list odtwarzania jest wyświetlana w menu głównym utworzonej płyty DVD.
- Aby utworzyć listę odtwarzania